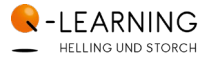

# Kurz erklärt: Der **Q-LEARNING CAMPUS** und seine **APP**

#### So erreichen Sie den Q-LEARNING CAMPUS: Am Computer, Laptop, Tablet und Smartphone! Bequem per Browser und mobil via App!

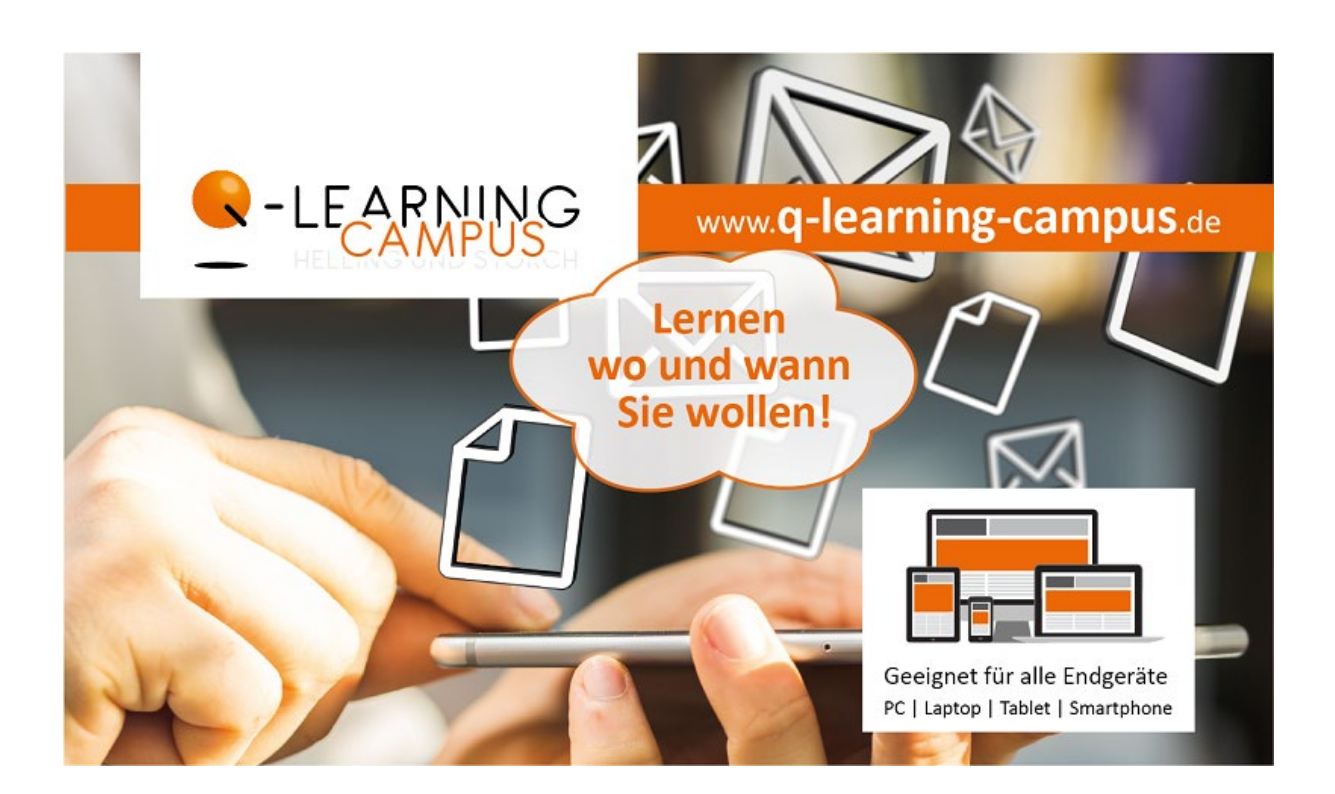

### Inhalt

| 1   Der CAMPUS per BROWSER - auf allen Geräten    | 2 |
|---------------------------------------------------|---|
| 2   Der CAMPUS per APP - auf dem Smartphone       | 4 |
| Kontakt: Fragen?   Unterstützung!   Problemlösung | 5 |

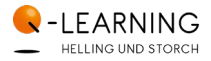

## 1 | Der CAMPUS per BROWSER - auf allen Geräten

#### Die von Q-LEARNING empfohlene Nutzung des CAMPUS! Passend für alle Geräten mit großem bis mittlerem Bildschirm (PC, Laptop, Tablet).

Egal von welchem Gerät aus – sei es der PC, das Laptop, das Tablet oder das Smartphone – und ungeachtet jeden Herstellers oder Betriebssystems erreichen Sie den Q-LEARNING CAMPUS barrierefrei und in maximaler Ausprägung über jeden Webbrowser.

### www.q-learning-campus.de

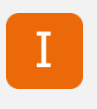

#### Hinweis:

Regelmäßig werden von Q-LEARNING die Standard-Browser "Firefox", "Opera" und "Chrome" für die CAMPUS-Verwendung getestet. Diese Browser werden für die CAMPUS-Nutzung empfohlen. Zur Verwendung des Microsoft-Browsers "Edge" wird nicht geraten.

#### **Einloggen in den CAMPUS**

Um den CAMPUS und Ihren Kurs betreten zu können, benötigen Sie Ihre Login-Daten. Diese erhalten Sie von uns mit Start Ihres Kurses bzw. Ihrer kostenfreien Testphase. Auf der Startseite des CAMPUS erwartet Sie das Login-Feld. Oder nutzen Sie ganz oben rechts am Bildschirm den textuellen Login-Link:

| Login               |
|---------------------|
| Anmeldename         |
|                     |
| Kennwort            |
|                     |
| Login               |
| Kennwort vergessen? |

Sie sind nicht angemeldet. (Login)

Sobald Sie sich eingeloggt haben, stehen Ihnen alle von Ihnen gebuchten Kurse zur Verfügung.

#### Ihr Kennwort

#### Initial!

Für den Start vergeben wir Ihr Passwort. Mit dem ersten Einloggen bitten wir Sie dann, unser kryptisches Start-Passwort zu ändern. Einige Sicherheitsregeln gibt es zu beachten:

 $\geq$  8 Zeichen  $\mid \geq$  1 Großbuchstabe  $\mid \geq$  1 Kleinbuchstabe  $\mid \geq$  1 Sonderzeichen  $\mid \geq$  1 Zahl

#### Ø Vergessen?

Macht nichts! Um Ihr Kennwort zurückzusetzen, klicken Sie unter dem Login-Button einfach auf den Link "Kennwort vergessen?". Geben Sie Ihren Anmeldenamen/ Ihre E-Mail-Adresse ein und Sie erhalten automatisch eine E-Mail an Ihre bei uns hinterlegte E-Mail-Adresse gesendet. Diese ermöglicht Ihnen das Rücksetzen Ihres Passworts. Sollte es hier zu Problemen kommen, ist das Q-LEARNING Support-Team gerne für Sie da.

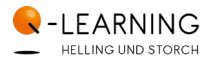

#### Ihr Nutzermenü

Nach der Anmeldung ersehen Sie oben rechts Ihren Namen und darunter aufklappbar (▼) Ihr Nutzermenü. Es lenkt Sie zu den zentralen und wichtigen Funktionen des CAMPUS:

• Dashboard

Übersicht Ihrer Kurse inkl. Lernfortschrittsanzeige.

• Profil

Mit Immatrikulation am CAMPUS ist für Sie ein Basis-Profil angelegt, das Sie hier einsehen und zu einem gewissen Grad auch eigenständig ändern bzw. um zusätzliche Informationen erweitern können.

- Kennwort ändern
  Direktzugang zum Ändern Ihres Kennworts.
- Meine Kurse Übersicht Ihrer Kurse inkl. Lernfortschrittsanzeige.
- Support Alle wichtigen Telefonnummern und Kontaktwege zum Q-LEARNING Support-Team
- Nutzungsbedingungen Link zu den Nutzungsbedingungen des CAMPUS. Diese müssen Sie initial bestätigen.
- Datenschutz Link zu den Datenschutzhinweisen des CAMPUS. Diese müssen Sie initial bestätigen.
- Logout Abmelden vom CAMPUS.

#### Anpassung ans Endgerät: Responsives Design

Dank modernem Desgin und responsiver Programmierung passt sich der CAMPUS Ihrem Endgerät an: Ob Computer bzw. Laptop oder aber Tablet und Smartphone. Der CAMPUS registriert, mit werlchen Gerät Sie gerade arbeiten und lässt Menüs und Einstellungen mitwandern. Sie greifen wie gewohnt über den Webbroser Ihrer Wahl zu.

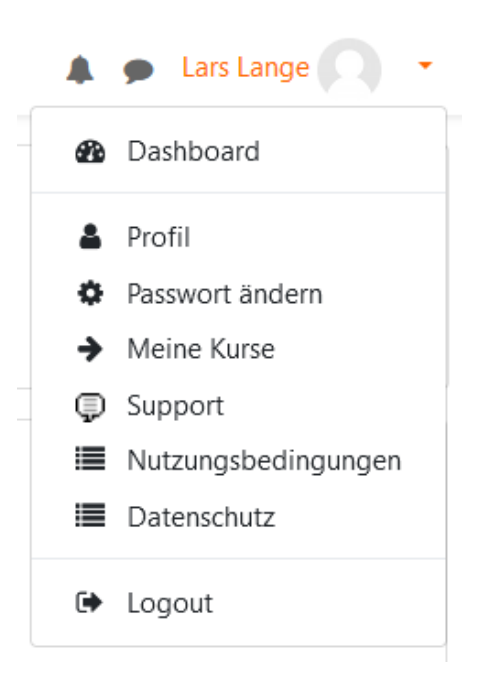

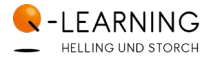

## 2 | Der CAMPUS per APP - auf dem Smartphone

Die CAMPUS-App für's Handy:

Optimal für Videovorträge und Testfragen – auch unterwegs dranbleiben!

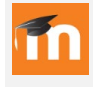

#### Moodle Mobile App:

"Moodle Mobile" heißt die App, die den CAMPUS noch besser an Ihr Smartphone anpasst und den Zugriff äußerst einfach gestaltet. Einfach herunterladen, installieren, Ihren Nutzeraccount einrichten - los geht es!

#### App herunterladen und installieren

Laden Sie die für Ihr Smartphone passende App "Moodle Mobile" herunter; nutzen Sie dazu wahlweise "Google Play" oder den "App Store". Installieren Sie die App auf Ihrem Gerät.

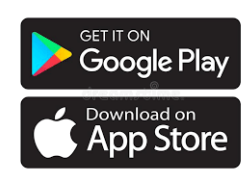

#### Mit dem Q-LEARNING CAMPUS verbinden

Zu Beginn bedarf es der Verbindung Ihrer App mit dem Q-LEARNING CAMPUS. Öffnen Sie die App, navigieren Sie über das Menü links oben (≡) zum untersten Eintrag "Webseite einrichten/ wechseln". Über das Pluszeichen (+) öffnet sich eine Verbindungsmaske, die eine Webseite als Pfadangabe benötigt.

#### Manuell

Hier können Sie manuell den Pfad zum CAMPUS eingeben:

### https://q-learning-campus.de/moodle

#### ☑ QR-Code

Alternativ können Sie einfach per QR-Code zum CAMPUS navigieren. Den Code erstehen Sie im CAMPUS selbst (an Ihrem PC-Bildschirm im Browser in Ihrem Nutzungsprofil) bzw. direkt hier:

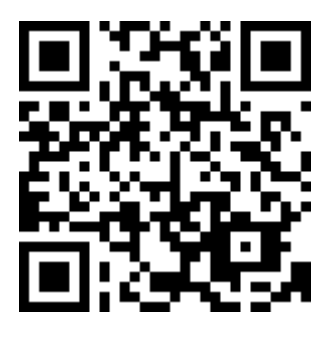

#### Anmelden

In dem sich öffnenden Fenster geben Sie nun Ihre Nutzerdaten ein, die Sie auch im Webbrowser für die Anmeldung nutzen: Ihren Anmeldenamen und Ihr Kennwort. Sie klicken auf den [Anmelden]-Button - und los geht es!

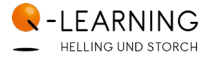

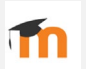

#### Hinweis:

Neben der Mobilen App gibt es auch eine "Moodle Desktop App". Sie ist eine Möglichkeit, den CAMPUS auf Ihrem Rechner zu verankern, ohne den Browser nutzen zu müssen. Da sie aber nur eingeschränkte Funktionen bietet, empfehlen wir für die CAMPUS-Nutzung an großen Geräten nicht die App, sondern den oben genannten Weg über den Browser.!

## Kontakt: Fragen? | Unterstützung! | Problemlösung.

Sie haben Fragen zum CAMPUS oder wünschen Unterstützung bei der App-Einrichtung? Gerne! Das Q-LEARNING Support-Team ist für Sie da:

🗩 02191 - 5980 810 \mid 🖂 support@q-learning.de